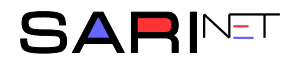

## Instrukcja logowania do monitoringu dla mieszkańców SM NOWA

Otwieramy przeglądarkę i wpisujemy w pasku adres strony: *monitoring-smnowa.pl* i naciskamy Enter.

← → C 🔺 Niezabezpieczona | monitoring-smnowa.pl

Na ekranie logowania wpisujemy swój *login* i *hasło* otrzymane ze Spółdzielni, a następnie naciskamy przycisk Zaloguj.

|  | Proszę się zalogować |  |  |  |  |  |  |
|--|----------------------|--|--|--|--|--|--|
|  | login                |  |  |  |  |  |  |
|  | hasło                |  |  |  |  |  |  |
|  | Zaloguj              |  |  |  |  |  |  |
|  |                      |  |  |  |  |  |  |
|  | 2018   sarinet       |  |  |  |  |  |  |

Po prawidłowym wprowadzeniu danych wyświetli się karta, umożliwiająca aktywację podglądu z kamer. W tym celu należy nacisnąć przycisk Aktywuj.

| Monitoring       | 🚯 Panel                                                    |                |                         |                                        |        |          |         | <b>9</b> 00000 <del>-</del> |  |  |
|------------------|------------------------------------------------------------|----------------|-------------------------|----------------------------------------|--------|----------|---------|-----------------------------|--|--|
| Twoje urządzenia |                                                            |                |                         |                                        |        |          |         |                             |  |  |
| Nazwa            |                                                            | Dane logowania |                         | Pozostały czas                         | Dostęp |          |         |                             |  |  |
| Lokalizacja m    | onitoringu                                                 |                | IP:<br>login:<br>hasło: | adres IP<br>nazwa użytkownika<br>hasło |        | 00:00:00 | Aktywuj |                             |  |  |
|                  | Dane do konfiguracji programów<br>Smart PSS, gDMSS i iDMSS |                |                         |                                        |        |          | ogramów |                             |  |  |

Aktywowanie podglądu potwierdzone zostanie zmianą przycisku Aktywuj na Aktywny.

Domyślny czas dostępu wynosi 10 minut. Po tym czasie należy ponownie aktywować dostęp.

Do podglądu z kamer na komputerach wymagana jest instalacja następującego oprogramowania:

- **SmartPSS** dla komputerów z systemem Windows (program można pobrać ze strony *monitoring-smnowa.pl*)
- **gDMSS** lub **iDMSS** dla telefonów lub tabletów z systemami Android i iOS.

Instrukcje instalacji i konfiguracji programów dostępne są na stronie monitoringu.